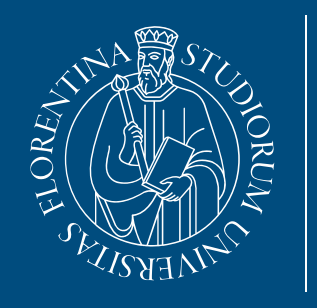

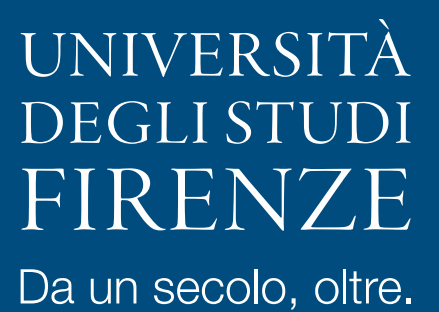

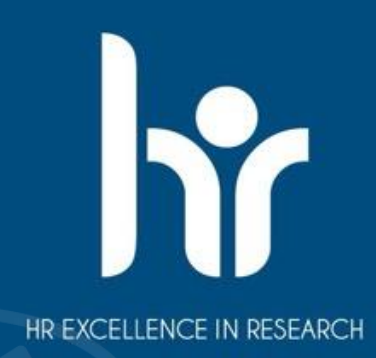

### VQR 2020-2024 (VQR4) Conferimento dei prodotti della ricerca

Selezione individuale in FloRe

A cura del Sistema Bibliotecario di Ateneo – Task force VQR

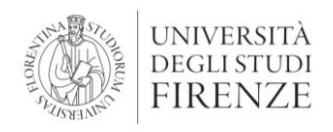

# Verifiche preliminari: SSD e GEV

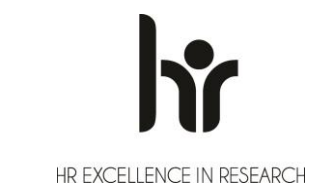

- SSD: indica il GEV di pertinenza; di default, il GEV di una pubblicazione è lo stesso dell'autore;
- Tuttavia lo SSD della pubblicazione può essere modificato, indicandone un altro più coerente con il contenuto del prodotto.
- L'SSD selezionato determinerà il GEV al quale il prodotto verrà sottoposto per la valutazione, che potrebbe avere criteri diversi dal GEV dell'autore.
- Possono altresì essere indicati più GEV per pubblicazioni interdisciplinari.
- E' quindi fondamentale prendere visione dei criteri dei GEV interessati.

(Vedi documenti GEV su sito ANVUR)

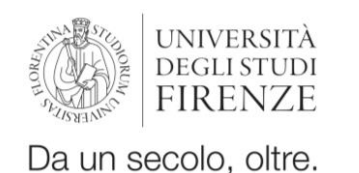

# Prodotti ammissibili: data di pubblicazione e tipologie

hr

- Prodotti della ricerca resi disponibili per la prima volta nel periodo 2020-2024
- Online first: I prodotti resi disponibili in formato elettronico prima del 2020 e poi pubblicati in formato analogico nel quinquennio 2020-2024 potranno essere sottoposti alla valutazione purché non già conferiti nella VQR 2015-2019;
- Online first: I prodotti in corso di stampa o con anno di pubblicazione 2025, che abbiano avuto una prima pubblicazione online nel quinquennio 2020-2024 sono conferibili per la VQR (cfr. bando VQR art. 5, comma 1).
- L'art. 5 del Bando specifica l'insieme complessivo delle **categorie ammissibili**; tuttavia ogni **GEV** potrà, sulla base delle caratteristiche dei settori di ricerca a esso afferenti, specificare meglio o limitare le tipologie ammesse a valutazione, motivando adeguatamente la scelta in sede di definizione dei criteri specifici di valutazione;
- La valutazione dei GEV è basata esclusivamente sulla **qualità** del prodotto, sulla base dei criteri di cui all'art. 7, comma 9, ed è indipendente dalla **tipologia** di prodotto conferito tra quelle ammissibili, nonché dalla **lingua** di redazione del prodotto stesso.

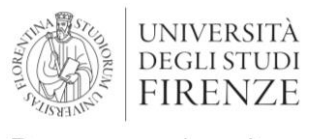

## Prodotti ammissibili: versioni

E' possibile sottoporre a valutazione

a)La versione finale pubblicata (Version of Record, VoR detta anche Publisher's version);

b)La versione del manoscritto dell'autore accettata per la pubblicazione (**Author's Accepted Manuscript, AAM** detta anche Post-print).

Potranno essere caricati più file relativi ad un solo prodotto; formato: Pdf; max: 30 MB

Particolare attenzione alla disponibilità del prodotto in Open Access.

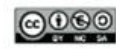

### THE PUBLISHING PROCESS

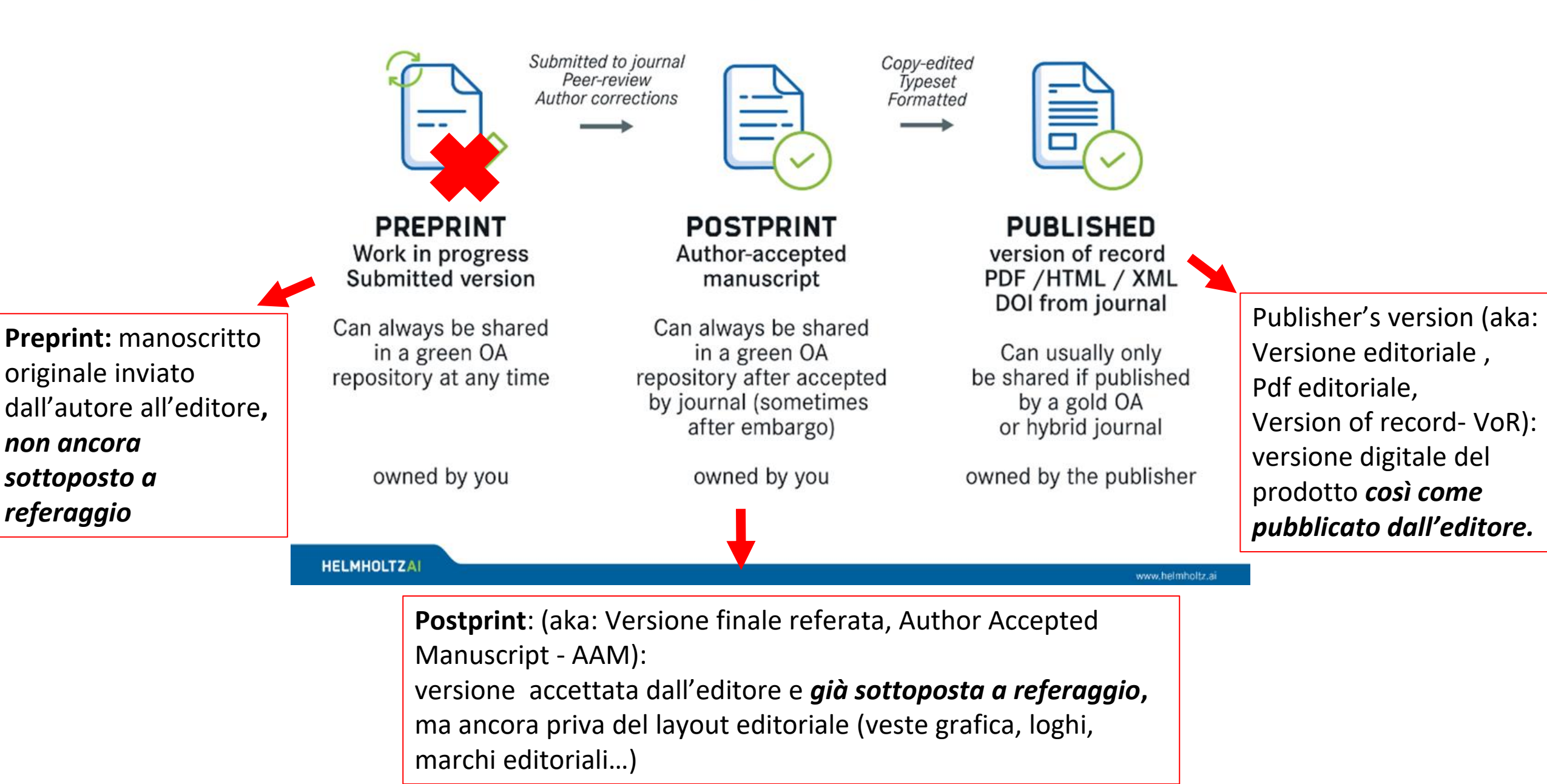

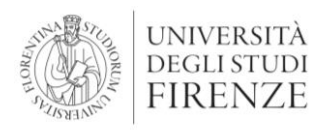

### Verifica Open Access

Se non chiaramente specificato sul prodotto, occorre verificare il contratto editoriale sottoscritto Verificare la scadenza di eventuale embargo (30 giugno 2026) Per verificare politica dell'editore: per le riviste è

possibile utilizzare Sherpa Romeo (Jisc's open policy

finder) <u>https://www.sherpa.ac.uk/romeo/</u>

considerando che talora possono esserci differenze

anche tra articoli della stessa rivista.

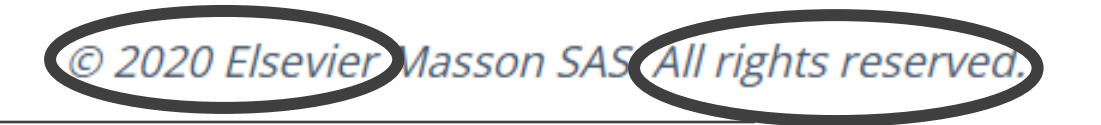

#### Get rights and content **7**

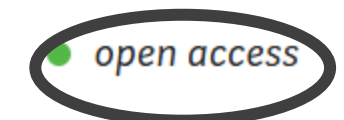

6

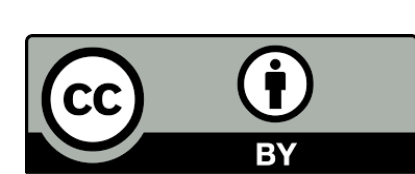

https://doi.org/10.1016/j.ejmech.2025.117270 ス

Under a Creative Commons license >

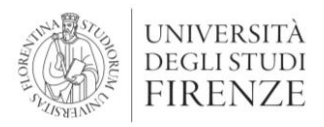

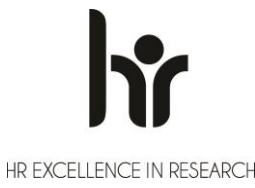

### **Campagna individuale in FloRe**

Si accede a FloRe tramite le credenziali istituzionali; la scheda VQR compare nel menu a sinistra:

| Profilo anagrafico 🙎      |                          |    |
|---------------------------|--------------------------|----|
| ١                         | /QR                      | i≡ |
|                           | selezione pubblicazioni  |    |
|                           | report per persona       | ⊞  |
|                           | report per pubblicazione | ⊞  |
| F                         | Prodotti                 |    |
|                           | Desktop prodotti         |    |
|                           | Ricerca avanzata         |    |
|                           | Il mio profilo pubblico  |    |
|                           | Qualità dell'archivio    |    |
| Reportistica e Analisi    |                          | ▦  |
| Campagne di raccolta dati |                          | ₿  |

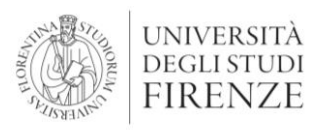

### **Modulo VQR in FloRe**

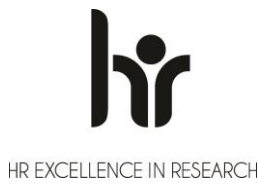

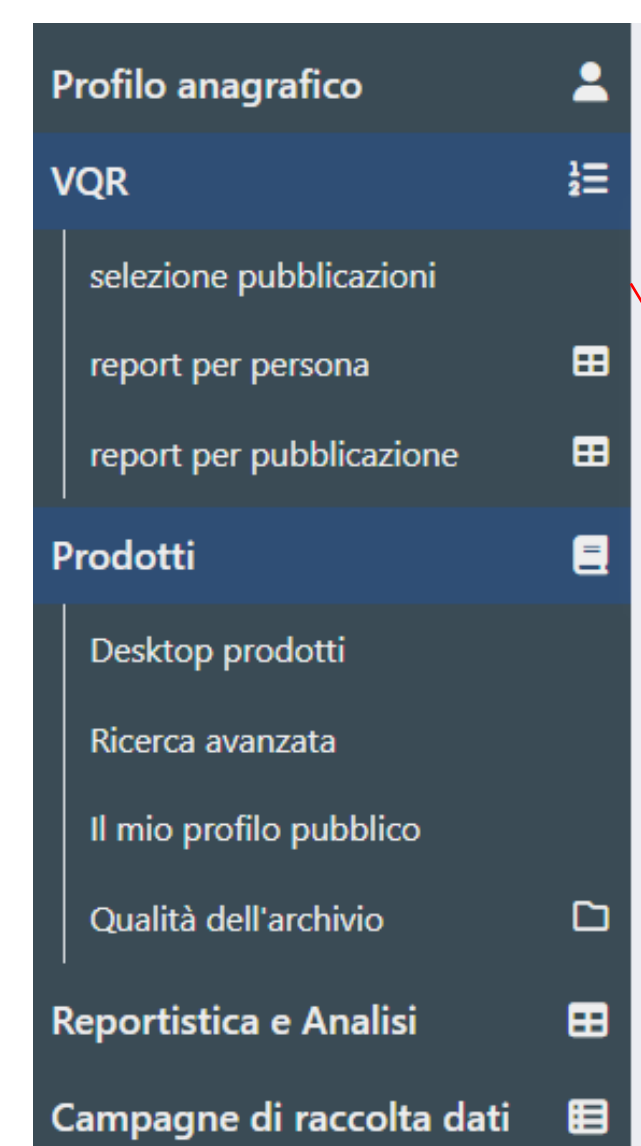

Da «Selezione pubblicazioni», ogni ricercatore vedrà solo la propria campagna, che potrà avviare cliccando «Modifica»

| QCe         |                                                                                        |        |                    |  |   |                            |             |      |
|-------------|----------------------------------------------------------------------------------------|--------|--------------------|--|---|----------------------------|-------------|------|
| Accred      | ditato                                                                                 |        |                    |  |   |                            |             |      |
| Camp        | agna                                                                                   |        |                    |  |   |                            |             |      |
| Anno        | campagna VQR                                                                           | × 2025 |                    |  |   |                            |             | ×    |
| Status      | /Step attuale                                                                          |        |                    |  |   |                            |             |      |
|             |                                                                                        |        |                    |  |   |                            | C           | erca |
| Jn elem     | ento trovato.                                                                          |        |                    |  |   |                            |             |      |
| <u>ID</u> ~ | Campagna                                                                               |        | <u>Accreditato</u> |  | 4 | Stato                      | Operaz      | ioni |
| 41958       | VQR4 20-24 - persona                                                                   | ale    | COGNOME, nome      |  |   | definizione<br>graduatoria | <b>\$</b> • |      |
| Jn elem     | elemento trovato.  Q Dettaglio (cognome.nome@unipr Opz  Salva e invia a "Concluso" (co |        |                    |  |   |                            |             |      |

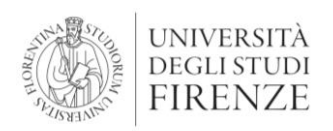

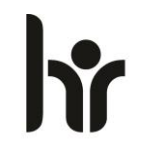

# Da un secolo, oltre. Dati personali; Accettazione regolamento

Al ricercatore viene fornita una **panoramica** su: -Dati personali e inquadramento al 1 novembre 2024;

-Codice ORCID (se presente)

-Numero minimo di pubblicazioni richieste da UniF

#### Viene richiesto di accettare il regolamento VQR pe l'utilizzo dei testi delle pubblicazioni;

Accettato il regolamento si procede alla selezione delle pubblicazioni cliccando

- sul tab «selezione pubblicazioni»
- oppure sul bottone «Salva e vai alla pagina successiva»

| S | Sulla base dell'accreditamento effettuato dal Suo Ateneo (dati acquisiti da fonti ANVUR), il Suo inquadramento alla data di riferimento risulta il seguente: Dipartimento di                                                                                                    |               |  |  |  |
|---|----------------------------------------------------------------------------------------------------|---------------|--|--|--|
|   |                                                                                                    | ■24 -<br>.I); |  |  |  |
| l | 'ORCID memorizzato nel profilo IRIS della persona ander accessione 48                                                                                                    |               |  |  |  |
| F | er avviare la selezione è necessario accettare preliminarmente il Regolamento VQR per l'utilizzo dei testi delle pubblicazioni. Qualora questa operazione non venga<br>ffettuata Lei non potrà precedere con la scelta delle pubblicazioni.                                                                                                    | I             |  |  |  |
|   | Accetto il Regolamento per l'utilizzo dei testi delle <b>O</b> SI O NO Scarica il <u>Regolamento VOR</u><br>pubblicazioni *                                                                                                    |               |  |  |  |
| I | numero minimo di prodotti da selezionare definito dal Suo Ateneo <b>prodotti</b> .                                                                                                    |               |  |  |  |
| F | er procedere con la selezione delle pubblicazioni clicchi in alto sul Tab selezione pubblicazioni oppure sul bottone Salva e vai alla pagina successiva.                                                                                                    |               |  |  |  |
|   | Istruzioni operative                                                                                                    | Х             |  |  |  |
|   | La selezione delle pubblicazioni viene effettuata indicando un ordine di priorità mediante il menu a tendina presente nel campo Priorità (sulla destra).<br>Il successivo campo "SSD" è relativo al settore scientifico disciplinare collegato al prodotto, che determina il GEV a cui la pubblicazione sarà inviata.Il valore<br>precaricato è il Suo SSD. È possibile collegare il prodotto a un settore scientifico disciplinare diverso mediante l'apposito menu a tendina.Accanto al campo SSD |               |  |  |  |

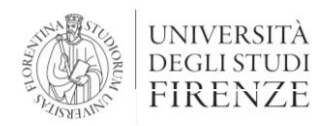

## Selezione Prodotti: Metadati

- I prodotti selezionabili vengono importati nella sezione VQR dl Catalogo FloRe, corredati dei metadati presenti.
- I ricercatori possono selezionare fino a 12 pubblicazioni. La mancata presentazione di almeno un prodotto per ricercatore, comporterà una valutazione di "scarsa rilevanza" (ar.6 c.7 del Bando)
- I prodotti selezionati dovranno essere presentati con un ordine di preferenza e in accordo con eventuali coautori, per evitare che uno stesso contributo venga selezionato da più ricercatori.
- I metadati eventualmente mancanti, ma richiesti dal GEV di riferimento potranno essere aggiunti nella scheda integrativa.

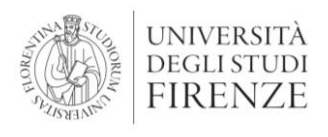

# Selezione Prodotti: Allegato

**Per ciascun prodotto selezionato viene richiesto di** fornire **l'allegato contenente il full text,** in formato pdf, in una delle due versioni previste dal Bando (art.6, c. 6):

- ✓ versione finale pubblicata
- versione del manoscritto dell'autore accettata per la pubblicazione

Sarà quindi opportuno procurarsi il full text del prodotto in una delle due versioni richieste.

Le Biblioteche del SBA sono a disposizione per assistenza.

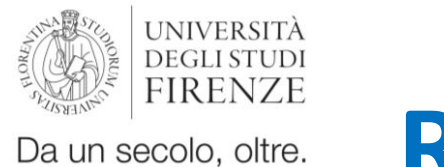

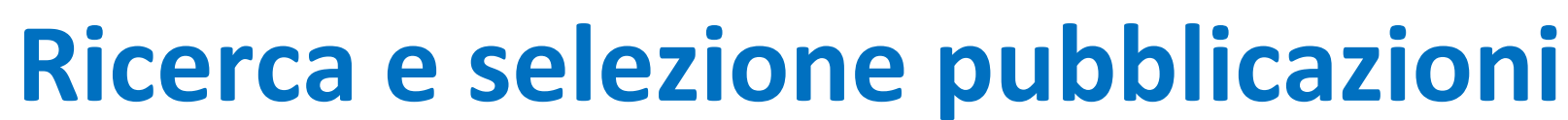

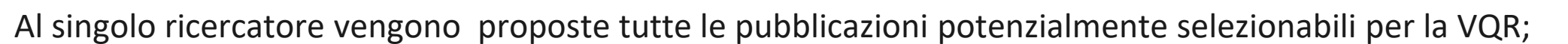

è possibile restringere la lista utilizzando dei filtri e definire criteri di ordinamento.

| <b>Q</b> Cerca                     |                                                                                                    |  |  |  |  |
|------------------------------------|----------------------------------------------------------------------------------------------------|--|--|--|--|
|                                    |                                                                                                    |  |  |  |  |
| titolo                             |                                                                                                    |  |  |  |  |
| handle                             |                                                                                                    |  |  |  |  |
| anno pubblicazione                 | × In corso di stampa × 2025 × 2024 × 2023 × 2022 × 2021 × 2020 ×                                                                   |  |  |  |  |
| tipologia                          |                                                                                                    |  |  |  |  |
| tipologia MIUR                     |                                                                                                    |  |  |  |  |
| Validità rispetto al bando<br>VQR  | × pubblicazioni selezionabili per attuale VQR                                                                                      |  |  |  |  |
| Suggerito da ottimizzatore<br>IRIS |                                                                                                    |  |  |  |  |
| Suggerito da Criterium             |                                                                                                    |  |  |  |  |
| ordinamento (semplic 🗸             | <ul> <li>Titolo</li> <li>Anno di pubblicazione</li> <li>Suggerito da ottimizzatore IRIS</li> <li>Suggerito da Criterium</li> </ul> |  |  |  |  |

HR EXCELLENCE IN RESEARCH

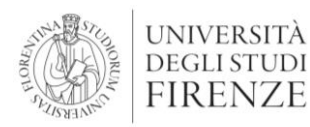

## Lista prodotti selezionabili

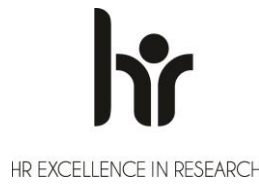

Nella stessa schermata, compare l'elenco delle pubblicazioni disponibili per la selezione.

A sinistra, una sintesi dei metadati presenti, la classificazione GEV, i dati WOS e Scopus;

|                                                                                                    | colonne n                                                                      | nostrate 🗹 CLASSE A/CRITERI GEV                 | SCOPUS 🗹 WOS |
|----------------------------------------------------------------------------------------------------|--------------------------------------------------------------------------------|-------------------------------------------------|--------------|
| 39 elementi trovati, visualizzati dal 1 al 30.                                                                                                    |                                                                                | Prima «                                         | 1 2 » Ultima |
| sintesi                                                                                                    |                                                                                | priorità                                        | 0            |
| Epidemiology of SARS-CoV-2 Infection Evaluated by Immunochrom<br>Determination of IgM and IgG Against SARS-CoV-2 in a Cohort of M<br>Mechanical Sector in an Area With a High Incidence of COVID-19 | <u>natographic Rapid Testing for the</u><br>Mask Wearing Workers in the Metal- | 1<br>MATH-02/A - ALGEBR × •                     |              |
| Autori VQR: mostra tutti gli autori                                                                                                    |                                                                                | 🖋 integra informazioni                          |              |
| 2021 - FRONTIERS IN PUBLIC HEALTH<br>Articolo in rivista (262) - 1.1 Articolo su rivista                                                                                                    |                                                                                | la scheda risulta completa di tutt<br>richiesti | i i dati     |
| Classificazione <u>GEV</u>                                                                                                    | WEB OF SCIENCE                                                                 |                                                 |              |
| L'ISSN della pubblicazione<br>non è tra quelli indicati dal<br>GEV dell'area 01<br><b>id</b><br>2-s2.0-85109666582<br><b>articolo</b><br># citazioni: 3 # auto                                      | id<br>WOS:000670893200001<br>articolo<br># citazioni: 1 _ Borcontili:          |                                                 |              |

A destra, il menu a tendina per attribuire l'ordine di scelta; Il menu per attribuire un SSD specifico; ed infine il tasto di integrazione metadati richiesti dal GEV

Attribuzione priorità: Scegliendo «Non selezionato», il prodotto non sarà incluso nella graduatoria ma potrà essere eventualmente selezionato dal Dipartimento o dall'Ateneo nelle relative fasi.

Scegliendo «Esclusa», si segnala al Dipartimento che il prodotto non è ritenuto idoneo per la selezione.

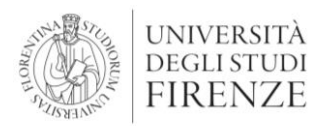

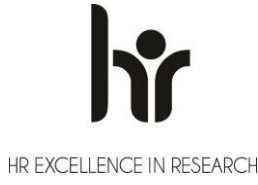

### Aggancio WOS e Scopus ID

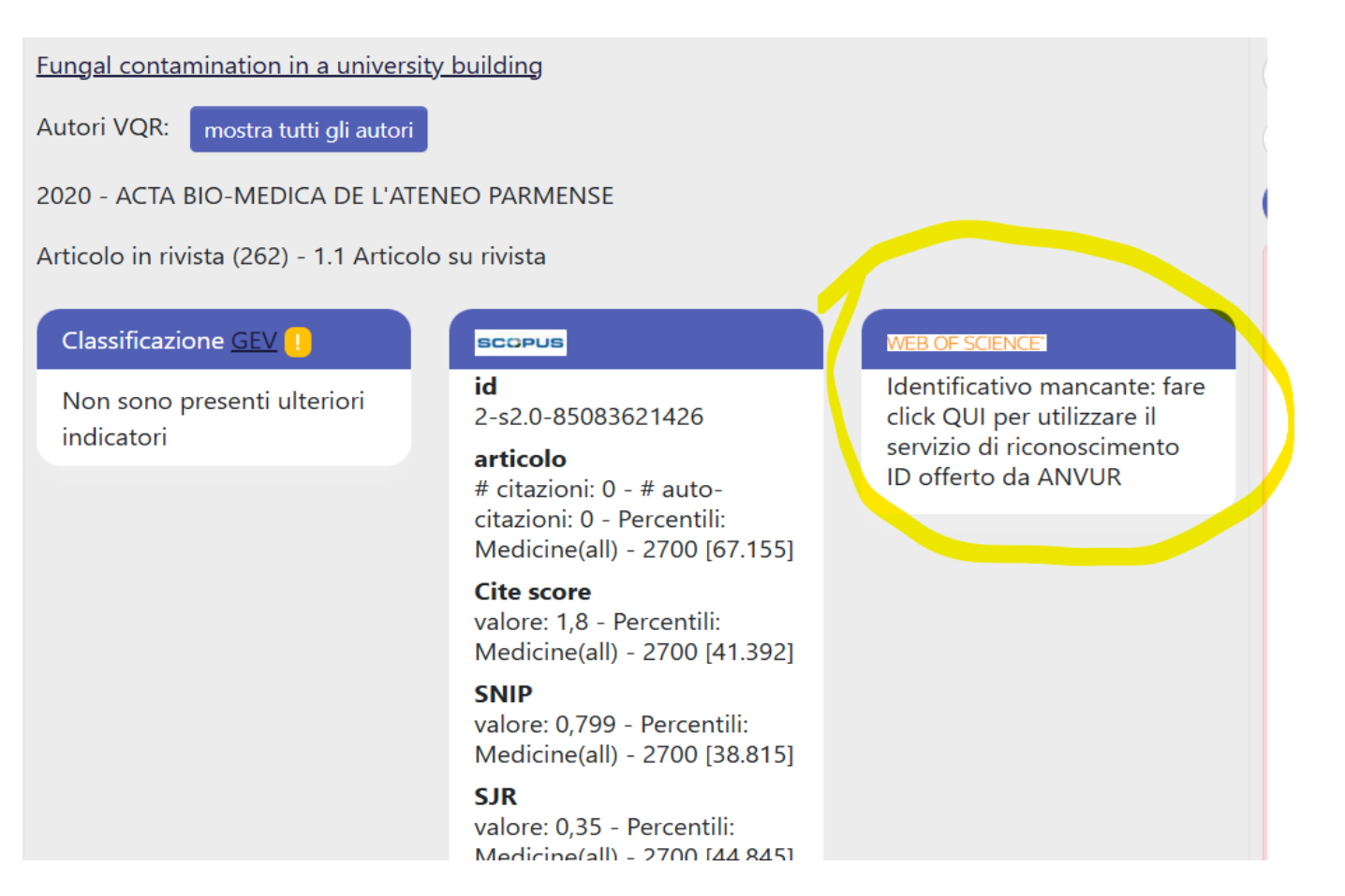

E' possibile inserire l'identificativo WOS/Scopus, se mancante; il dato sarà memorizzato anche nel catalogo Flore.

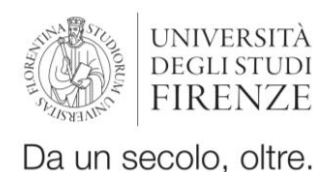

## Metadati integrativi

Dopo l'assegnazione dell'ordine di preferenza, il sistema segnala eventuali errori/dati mancanti, in due colori diversi:

- In rosso sono segnalati gli errori bloccanti, relativi ai dati presenti in FloRe. Questi errori non possono essere gestiti nel modulo VQR, ma devono essere corretti in FloRe; le modifiche saranno disponibili nel modulo VQR il giorno successivo.
- In giallo vengono segnalati i dati richiesti dal GEV ma ancora mancanti; questi possono essere integrati direttamente nel modulo VQR con il pulsante «integra informazioni», che apre la scheda integrativa: andranno inseriti tutti i dati segnalati con l'asterisco

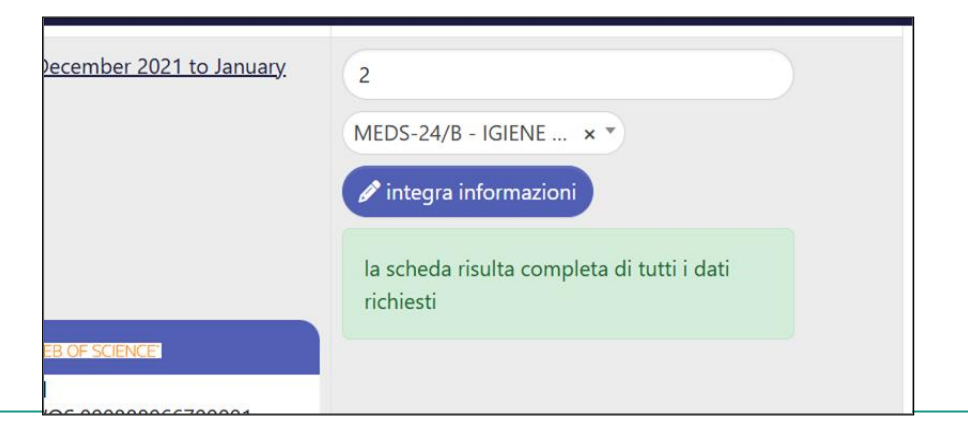

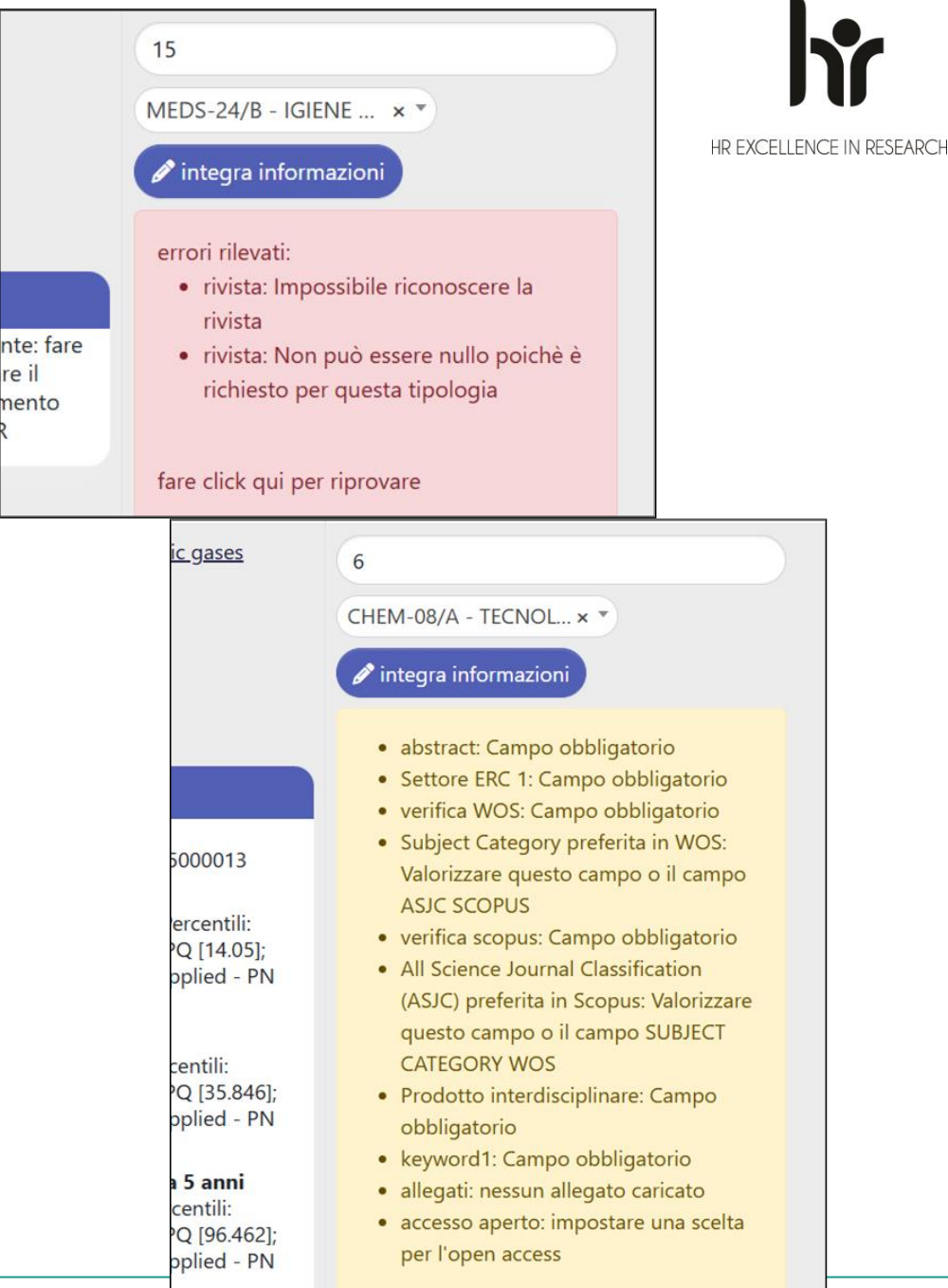

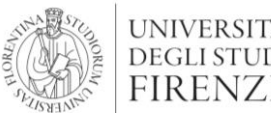

### Da un secolo, oltre. Scheda integrativa: Metadati e allegato HE EXCELLENCE IN RESEARCH

| metadati in                                                                                   | tegrativi per i GEV X                                                                                                    |
|-----------------------------------------------------------------------------------------------|----------------------------------------------------------------------------------------------------|
| <ul> <li>Settore ER</li> <li>Prodotto ii</li> <li>allegati: ne</li> <li>accesso ap</li> </ul> | C 1: Campo obbligatorio<br>nterdisciplinare: Campo obbligatorio<br>essun allegato caricato<br>erto: impostare una scelta per l'open access                                                     |
| Pubblicazione                                                                                 |                                                                                                    |
| ORCID                                                                                         | 0000 0002 0025 5246                                                                                                    |
| lingua di<br>pubblicazione<br>*                                                               | (ITALIAN **                                                                                                    |
| abstract *                                                                                    | la seggi introduttivi e apparati                                                                                                    |
|                                                                                               | 122 caratteri inseriti (spazi e invii inclusi)<br>l'abstract (in italiano o inglese) caricato in questa finestra non verrà salvato in catalogo. Verrà utilizzato<br>solo per la procedura VQR. |
| GEV                                                                                           | 12                                                                                                    |
| SSD<br>selezionato                                                                            | GIUR-16/A                                                                                                    |
| Prodotto                                                                                      | ○ Si ○ NO                                                                                                    |
| interdisciplinare?                                                                            | Se si ritiene che il prodotto sia riferito ad attività di ricerca a carattere interdisciplinare, selezionare<br>almeno un SSD aggiuntivo                                                       |

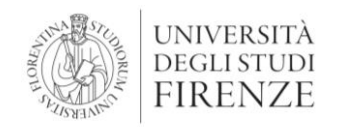

| Settore ERC 1 *                                            |                                                                                                    |       |                                         |
|------------------------------------------------------------|----------------------------------------------------------------------------------------------------|-------|-----------------------------------------|
|                                                            | indicare fino a 3 settori ERC. Campo in autocompletamento: iniziare a digitare il settore per po<br>selezionare. Cliccare <u>gui</u> per vedere l'elenco completo | terio | Open Science                            |
| Settore ERC 2                                              |                                                                                                    |       |                                         |
| Settore ERC 3                                              |                                                                                                    |       | allegati                                |
| identificativo<br>WOS                                      |                                                                                                    |       | 1 Inform                                |
| Information<br>se la pubblication<br>WOS per assortioned   | ZiONi<br>zione è presente su WOS, è possibile utilizzare l'interfaccia di ricerca identificativo<br>ciare l'id corretto                                           | ×     | È necessario<br>Authors Acc<br>file PDF |
| identificativo<br>scopus                                   |                                                                                                    |       | Non ci sono el<br>Nome allega           |
| Information<br>se la pubblication<br>scopus per assistered | ZIONI<br>zione è presente su Scopus, è possibile utilizzare l'interfaccia di ricerca identificativo<br>sociare l'id corretto                                      | ×     | La lista è vuo                          |
| vale doppio *<br>keywords                                  | ○ Si ○ NO                                                                                                    |       | Non ci sono el                          |
| (catalogo)<br>keyword 1 *                                  |                                                                                                    |       |                                         |
| keyword 2                                                  | батото се сартало се горою                                                                                                    |       |                                         |
| keyword 3                                                  | Statistic derivedesta                                                                                                    |       |                                         |

| Open access *<br>Open Science                            | <ul> <li>il prodotto della gratuitamente a</li> <li>il prodotto, nella aperto</li> <li>scegliere una delle op</li> <li>0 caratteri inseriti (il</li> </ul>                                                                       | a ricerca, nella sua versione VoR o AAM, è già liberamente e<br>accessibile, o comunque lo sarà entro il 30 giugno 2026<br>a sua versione VoR o AAM, non è e non sarà accessibile in forma<br>zioni relative all'open access | to    | HR EXCELLENCE IN RESEARCH |
|----------------------------------------------------------|----------------------------------------------------------------------------------------------------|----------------------------------------------------------------------------------------------------|-------|---------------------------|
|                                                          | Dati FAIR della pubbli                                                                                                    | cazione (massimo 1000 caratteri)                                                                                                    |       |                           |
| allegati                                                 |                                                                                                    |                                                                                                    |       |                           |
| Informaz<br>È necessario in<br>Authors Accep<br>file PDF | Informazioni × È necessario inserire il full-text in PDF, esclusivamente in formato Version of Record (VoR) oppure<br>Authors Accepted Manuscript (AAM). Dimensione massima 30 MB. Se necessario, inserire più di un<br>file PDF |                                                                                                    |       |                           |
| Non ci sono elem                                         | ienti.                                                                                                    |                                                                                                    |       |                           |
| Nome allegato                                            | 1                                                                                                    | Operazioni                                                                                                    |       |                           |
| La lista è vuota.                                        |                                                                                                    |                                                                                                    |       |                           |
|                                                          |                                                                                                    | <b></b> €Carica nuovo file                                                                                                    |       |                           |
|                                                          |                                                                                                    | ∃Importa file da catalogo                                                                                                    |       |                           |
| Non ci sono elem                                         | ienti.                                                                                                    |                                                                                                    |       |                           |
| note                                                     | 0 caratteri inseriti (s<br>Ulteriori informazioni<br>4000 caratteri)                                                                                                    | spazi e invii inclusi); 4000 caratteri disponibili<br>che si ritiene utile segnalare in relazione al prodotto (campo facoltativo, n                                                                                          | nax   |                           |
|                                                          |                                                                                                    | Salva/Conferma Chiudi (senza sal                                                                                                    | ware) |                           |

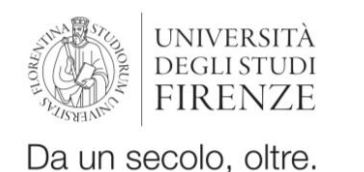

### Online first: Prodotti pubblicati in formato elettronico prima del 2020

I prodotti pubblicati **in formato elettronico prima del 2020 e in analogico fra 2020 e 2024,** potranno essere selezionati per la VQR, <u>purché non già conferiti nella VQR 2015-2019</u> (cfr. bando VQR art. 5, comma 1). In questi casi:

- se l'anno di pubblicazione analogica nel 2020-2024 è stato correttamente aggiornato in FloRe, la pubblicazione sarà presente nell'elenco e potrà essere selezionata come le altre;
- se l'anno di pubblicazione analogica non è stato aggiornato e il prodotto è stato registrato in FloRe con l'anno di prima pubblicazione online antecedente al 2020, la pubblicazione NON sarà presente nell'elenco dei prodotti selezionabili. Sarà quindi necessario aggiornare l'anno di pubblicazione nella scheda FloRe; la modifica comparirà nel modulo VQR, a partire dal giorno successivo;
- Se invece il prodotto è già stato conferito nella precedente VQR, il prodotto non sarà selezionabile.

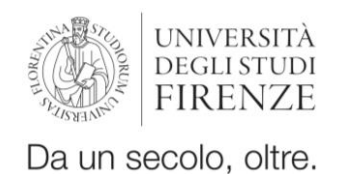

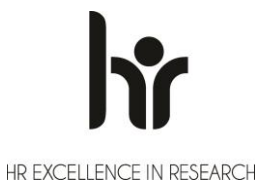

#### Online first: Prodotti in corso di stampa o con anno di pubblicazione 2025

E' possibile conferire a valutazione prodotti in corso di stampa o con anno di pubblicazione 2025, **che abbiano avuto una prima pubblicazione online nel quinquennio 2020-2024** (Bando VQR art. 5, c. 1).

Tali prodotti possono essere selezionati cliccando sul link indicato nell'apposito avviso ed attribuire l'anno di

prima pubblicazione

Il prodotto è in corso di stampa, per cui non sarebbe possibile conferirlo per la VQR 2020-2024. Se la pubblicazione è di tipo "firstonline" (ovvero la stessa è stata pubblicata elettronicamente nel periodo 2020-2024) può utilizzare questo link per inserire l'anno di prima pubblicazione online.

| anno pub | non presente |
|----------|--------------|
|          | non presente |
|          | 2020         |
|          | 2021         |
|          | 2022         |
|          | 2023         |
|          | 2024         |

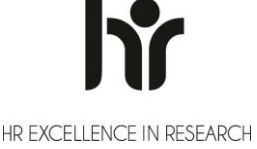

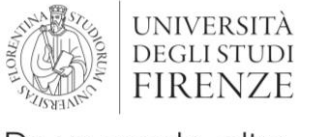

### **Open access**

Come visto sopra, il bando prevede che **l'allegato contenente il full text, venga presentato,** in formato pdf, in una delle due versioni successive al referaggio:

- versione finale pubblicata (Version of Record, VoR: ultima versione del prodotto, così come pubblicata dall'editore, nella veste tipografica finale);
- versione del manoscritto dell'autore accettata per la pubblicazione (Author's Accepted Manuscript, AAM o post print: versione del prodotto accettata dall'editore e già sottoposta a referaggio, anche se non dotata della veste tipografica finale).

Al ricercatore viene richiesto di indicare se una di queste versioni è disponibile o meno in open access

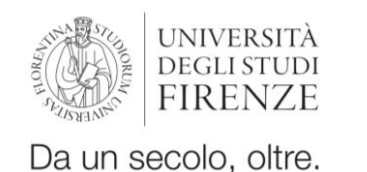

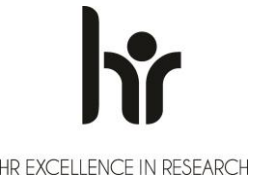

### Prodotto disponibile in OA

Se si è **certi** della disponibilità in OA della VoR o della AAM del proprio prodotto, e/o della fine di eventuali embargo entro il 30.6.2026, si può selezionare la prima delle due opzioni e indicare l'URL/DOI della versione in Open access (che può essere anche

l'handle di Flore).

| Open access * | <ul> <li>il prodotto della ricerca, nella sua versione VoR o AAM, è già liberamente e gratuitamente accessibile, o comunque lo sarà entro il 30 giugno 2026</li> <li>il prodotto, nella sua versione VoR o AAM, non è e non sarà accessibile in formato aperto</li> </ul> |
|---------------|----------------------------------------------------------------------------------------------------|
| URL*          | https://hdl.handle.net/11585/xxxxx                                                                                                    |

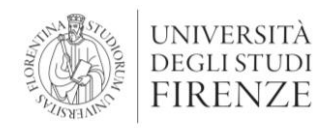

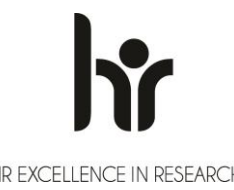

### **Prodotto non disponibile in Open Access**

Se invece **NON** si dispone di versioni del prodotto in open access (per politiche editoriali "chiuse", per embargo ancora attivi, perché non in possesso della versione OA...), occorre spuntare la seconda opzione:

 il prodotto, nella sua versione VoR o AAM, non è e non sarà accessibile in formato aperto

Viene però richiesta una motivazione per il mancato Open Access, con alcune opzioni fra cui scegliere:

- Il prodotto ha un embargo con scadenza successiva al 30 giugno 2026.
   [selezionare se dopo il 30 giugno 2026 il prodotto avrà una versione OA, ma al momento è chiuso]
- Il prodotto non è il risultato di una ricerca finanziata per almeno il 50% con fondi pubblici e i diritti sono stati ceduti all'Editore.

[selezionare se il prodotto non è legato a progetti finanziati con fondi pubblici e l'editore non consente l'OA]

- Il prodotto è relativo a risultati delle attività di ricerca, sviluppo e innovazione che godono di protezione ai sensi del codice di cui al decreto legislativo 10 febbraio 2005, n. 30.
   [ad esempio, in presenza di brevetti etc]
- Altro (testo libero, massimo 200 caratteri)

Si consiglia di inserire il testo: L'editore non consente la distribuzione in open access, o non si dispone di nessuna delle versioni consentite per la disseminazione in open access.

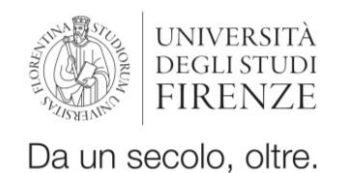

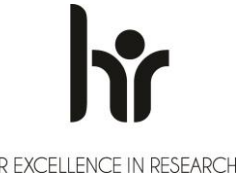

### Integrazione delle informazioni: Open Science

**Open Science** (campo non obbligatorio, massimo 1000 caratteri).

In questo campo è possibile inserire l'URL e/o il DOI degli eventuali dataset collegati al prodotto e presenti in un repository esterno (es. Zenodo)

| Open Science |                                                                          |   |
|--------------|--------------------------------------------------------------------------|---|
|              |                                                                          | / |
|              | 0 caratteri inseriti (spazi e invii inclusi); 1000 caratteri disponibili |   |
|              | Datl FAIR della pubblicazione (massimo 1000 caratteri)                   |   |

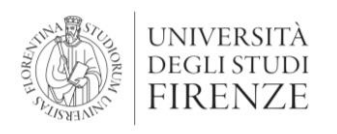

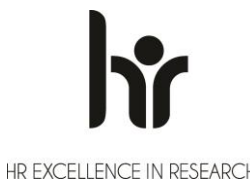

### Allegati e descrizione del prodotto

Gli allegati (max 30MB) possono essere recuperati dal catalogo o caricati solo per l'invio VQR.

Il campo descrizione diventa obbligatorio qualora debba contenere dati fondamentali per alcune categorie (es. prodotti software e brevetti)

| allegati                    |                                                                                                    |                                                                 |  |  |  |
|-----------------------------|----------------------------------------------------------------------------------------------------|-----------------------------------------------------------------|--|--|--|
| i Informa<br>Tramite quest  | zioni<br>o box è possibile caricare fulltext importandoli dall'a                                                                          | imesrchivio istituzionale                                       |  |  |  |
| Nome allegate               | •                                                                                                    | Operazioni                                                      |  |  |  |
| Allegato.pdf (si            | ncronizzato)                                                                                                    | ♥ 🖉 🔟                                                           |  |  |  |
|                             |                                                                                                    | <b>⊕</b> Carica nuovo                                           |  |  |  |
|                             |                                                                                                    | ⊞Import da catalogo <b>1</b>                                    |  |  |  |
| descrizione del<br>prodotto | 0 caratteri inseriti (spazi e invii inclusi); 500 caratte<br>Ulteriori informazioni che si ritiene utile segnalare in relaz<br>caratteri) | ri disponibili<br>cione al prodotto (campo facoltativo, max 500 |  |  |  |
|                             | Conferma Chiudi                                                                                                    |                                                                 |  |  |  |

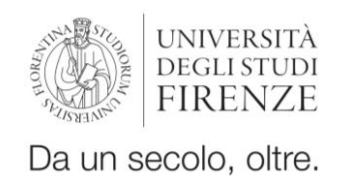

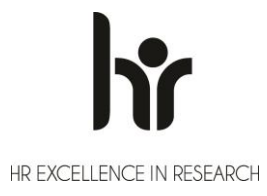

### Integrazione delle informazioni: «Vale doppio», Richiesta pdf e Note

- Per la tipologia **Monografia** è disponibile il campo **«vale doppio»** (risposta obbligatoria): se si sceglie «SI», il prodotto sarà conteggiato come due prodotti distinti.
- Per la tipologia Monografia è possibile chiedere il pdf all'editore selezionando l'opzione «SI». Nella scheda viene riportato e aggiornato lo stato della richiesta.
   Il file fornito dall'editore non viene caricato in Flore ma inviato direttamente a ANVUR. Il ricercatore vedrà solo l'anteprima del file.
- Note campo non obbligatorio, (max 4000 caratteri) disponibile per ulteriori informazioni destinate al GEV, <u>che in alcuni casi possono essere obbligatorie</u> (se indicate nei criteri GEV).

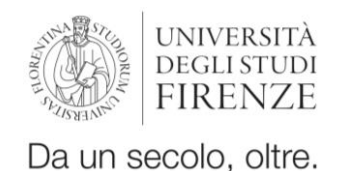

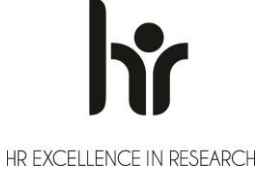

### Chiusura della scheda integrativa

Terminata la fase di compilazione è possibile

- a. salvare le informazioni inserite senza chiudere definitivamente la scheda con il pulsante «Salva/Conferma»;
- a. chiudere la scheda integrativa senza salvare le informazioni inserite con il pulsante «Chiudi (senza salvare)».

Una volta completata e chiusa la scheda integrativa, il sistema notifica se i dati inseriti sono completi, altrimenti verranno segnalati eventuali errori (in rosso o in giallo, come sopra)

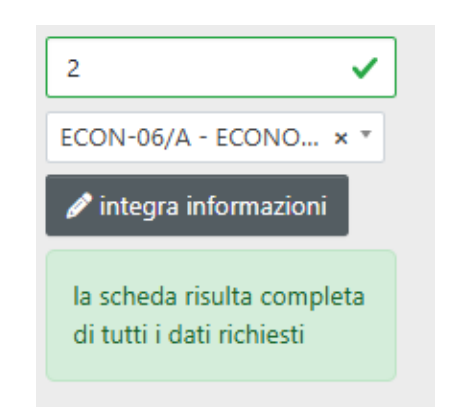

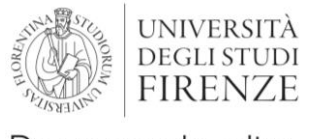

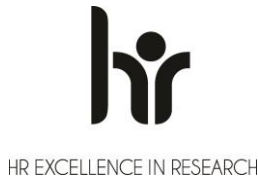

### Chiusura della selezione

Terminata la selezione, in fondo alla pagina di selezione cliccare su «Salva e invia a "Concluso"».

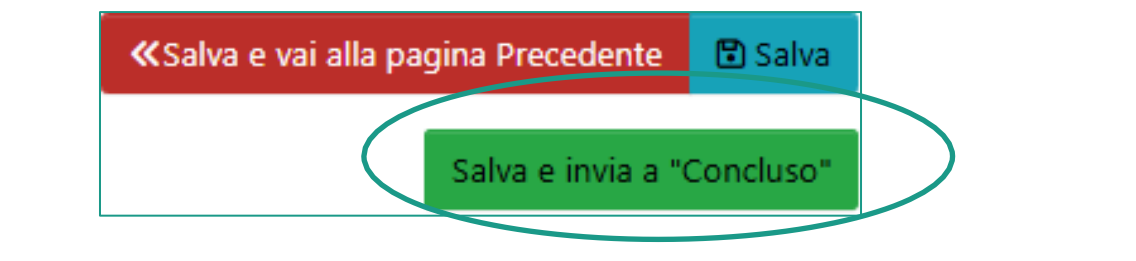

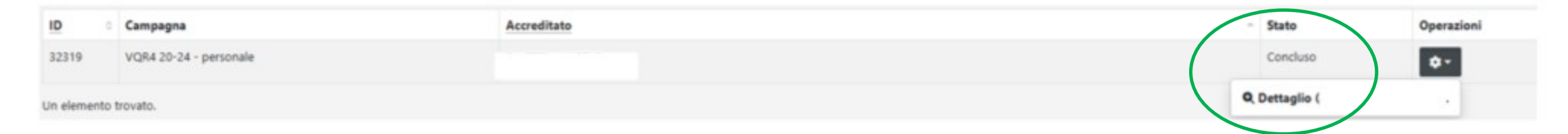

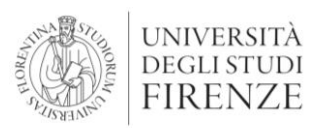

### **Report per persona**

| Profilo anagrafico        | 2      |
|---------------------------|--------|
| VQR                       | 1<br>2 |
| selezione pubblicazioni   |        |
| report per persona        | =      |
| report per pubblicazione  | =      |
| Prodotti                  | =      |
| Desktop prodotti          |        |
| Ricerca avanzata          |        |
| Il mio profilo pubblico   |        |
| Qualità dell'archivio     | C      |
| Reportistica e Analisi    |        |
| Campagne di raccolta dati | ₿      |

Il report per persona rappresenta la situazione del ricercatore nella campagna VQR :

- Cognome, nome, CF, ORCID.
- Struttura di affiliazione.
- Area ministeriale, GSD e SSD (DM 639/2024) di riferimento.
- Area VQR di riferimento.
- Stato graduatoria: se conclusa o in fase di definizione.
- # pub selezionabili: numero dei prodotti disponibili per la selezione.
- # pub in graduatoria: pubblicazioni selezionate; mostra le selezioni attive anche quando la selezione è ancora aperta.
- **# pub selezionate per VQR**: selezione definitiva, visibile solo dopo la chiusura della selezione.
- # pub selezionate per VQR (con vale doppio): selezione definitiva, visibile solo dopo la chiusura della selezione; i prodotti con «vale doppio» sono conteggiati due volte.
- # pub con PDF caricato o richiesto all'editore: pubblicazioni per le quali l'allegato risulta presente/in attesa di invio dall'editore.
- Accettazione regolamento PDF: se è stato accettato il regolamento per l'utilizzo dei testi

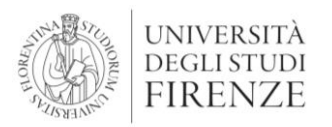

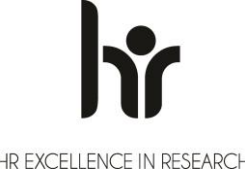

### **Report per pubblicazione**

| Profilo anagrafico     |                           | -  |  |
|------------------------|---------------------------|----|--|
| VQR                    |                           | ÌΞ |  |
|                        | selezione pubblicazioni   |    |  |
|                        | report per persona        | ⊞  |  |
|                        | report per pubblicazione  | ⊞  |  |
| F                      | Prodotti                  | E  |  |
|                        | Desktop prodotti          |    |  |
|                        | Ricerca avanzata          |    |  |
|                        | Il mio profilo pubblico   |    |  |
|                        | Qualità dell'archivio     |    |  |
| Reportistica e Analisi |                           | ⊞  |  |
| (                      | Campagne di raccolta dati | ₿  |  |

Report per pubblicazione: riporta, per ogni pubblicazione di un autore, tutte le informazioni disponibili, comprese quelle della VQR:

- Titolo della pubblicazione
- **Dati relativi all'autore** (cognome, nome, ruolo, struttura...)
- Stato graduatoria: se conclusa o in fase di definizione
- Metadati bibliografici
- Dati bibliometrici
- Informazioni presenti nella scheda integrativa
- Integrazione metadati valida?: se i metadati sono stati integrati correttamente

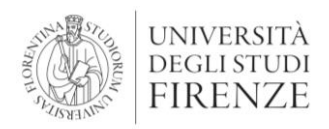

## Per assistenza

## e informazioni:

valutazione@unifi.it flore@unifi.it

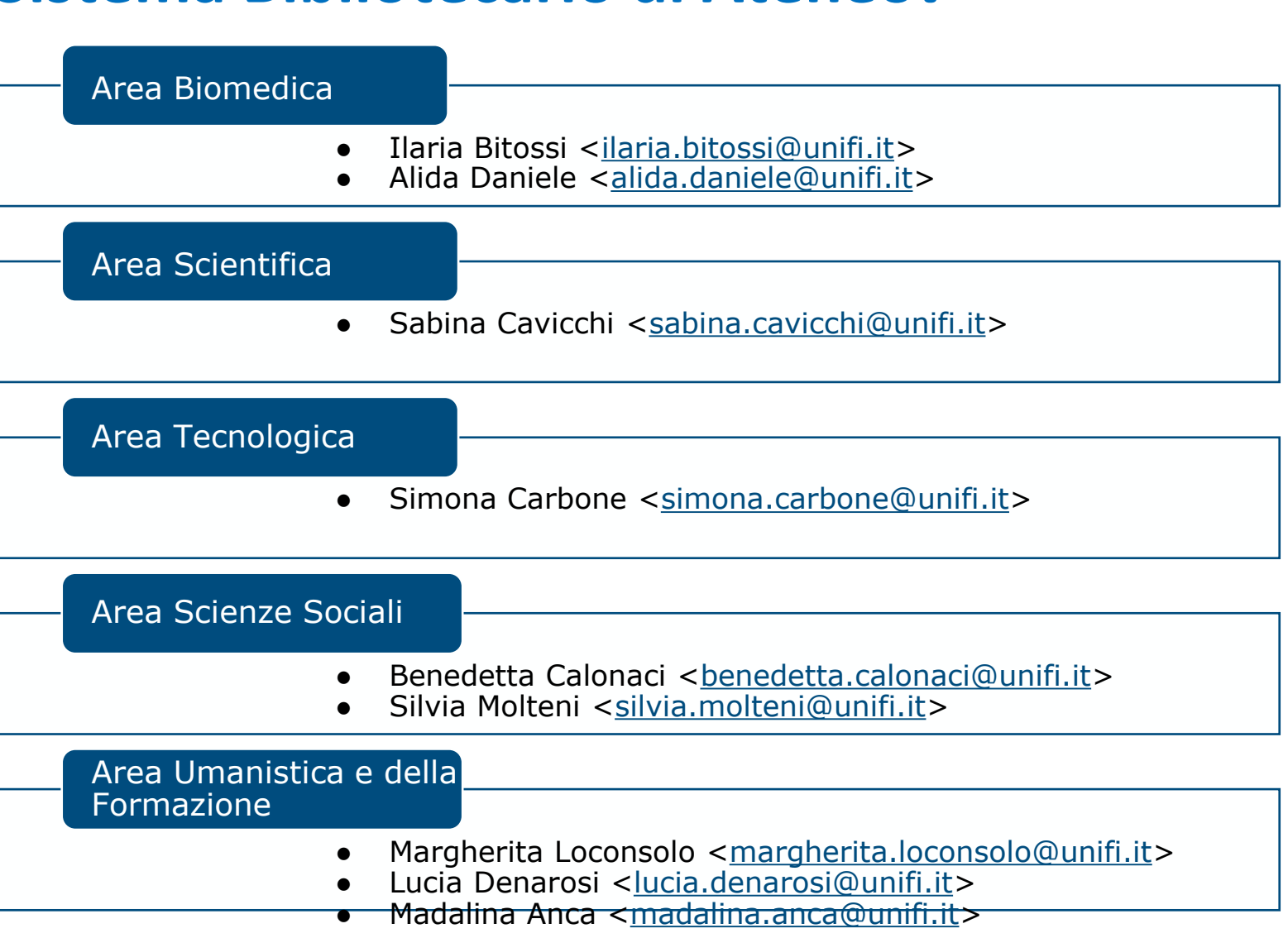

### Sistema Bibliotecario di Ateneo:

HR EXCELLENCE IN RESEARCH